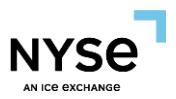

# NYSE PILLAR TRADE OPS PORTAL (TOP)

# MANUAL EXECUTION REPORT GUIDE

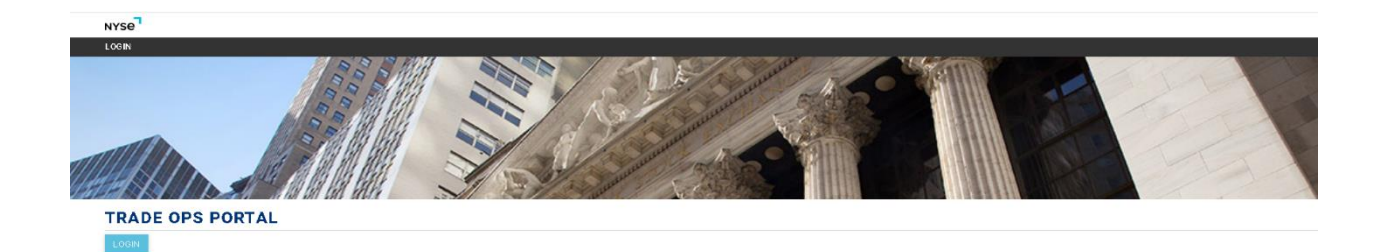

Version 1.0

December 2022

New York Stock Exchange

© 2022. Intercontinental Exchange, Inc.

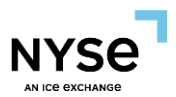

#### SUMMARY

This user guide provides instructions on how to export trade summary information and compare Drop Copy related properties to TOP.

For additional assistance on TOP functionality please see the <u>NYSE Pillar TOP - Options Post</u> <u>Trade User Guide</u>. For viewing and managing risk parameters on TOP please see the NYSE Pillar <u>Risk Controls document</u>.

#### LOGIN

Log in by using the TOP Username (Email Address) and the password. For assistance with login details, please contact CRS@nyse.com.

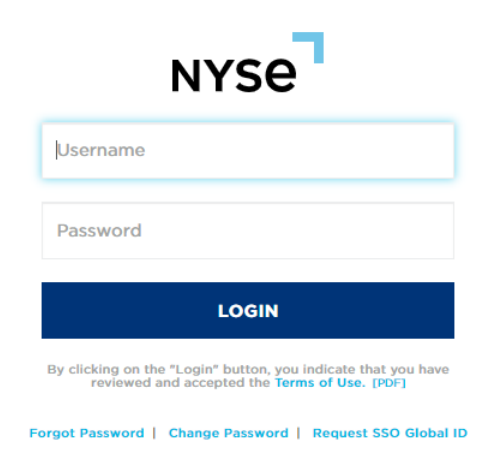

**New York Stock Exchange** 

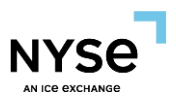

### **ARCA Options**

Select "Trade Summary" under ARCA Options.

| NYSE         |                  |                 |                          |  |  |  |  |
|--------------|------------------|-----------------|--------------------------|--|--|--|--|
| ARCA OPTIONS |                  |                 |                          |  |  |  |  |
| DASHBOARDS   | FIRM INFORMATION | REPORTS         | SETTINGS                 |  |  |  |  |
| Overview     | Live Orders      | Activity Report | EOD - F/R Jobs           |  |  |  |  |
|              | My Firm MPIDs    |                 | EOD - Trade Action Block |  |  |  |  |
|              | My Sessions      |                 | GBO Reference Data       |  |  |  |  |
|              | Risk Monitor     |                 | RDL Settings             |  |  |  |  |
|              | Risk Settings    |                 |                          |  |  |  |  |
|              | Trade Summary    |                 |                          |  |  |  |  |
|              |                  |                 |                          |  |  |  |  |
|              |                  |                 |                          |  |  |  |  |

#### **TOP TRADES REPORT**

TOP provides users with completed trade information for both electronic and open outcry executions on the "Allocated" tab of Trade Summary. Users can download trade information as follows:

 On the "Allocated" tab, users can search for trades with various filters (I.e., Original Trade Date & Ref Exec Time) and select "Search".

|                 | E 301  | MARY                                                                   |                                                                                                    |                                                        |                                                      |                                                                         |                                                                                                    |                                                                                    |                                                                                                    |                                                                      |                                                                                 |                                                                                                    |                                                          |       |                                                                                                    |                                                                              |                                                                                     |                                                                                                    |          |       |
|-----------------|--------|------------------------------------------------------------------------|----------------------------------------------------------------------------------------------------|--------------------------------------------------------|------------------------------------------------------|-------------------------------------------------------------------------|----------------------------------------------------------------------------------------------------|------------------------------------------------------------------------------------|----------------------------------------------------------------------------------------------------|----------------------------------------------------------------------|---------------------------------------------------------------------------------|----------------------------------------------------------------------------------------------------|----------------------------------------------------------|-------|----------------------------------------------------------------------------------------------------|------------------------------------------------------------------------------|-------------------------------------------------------------------------------------|----------------------------------------------------------------------------------------------------|----------|-------|
| ALLOCATED       | FLOOR  | RADES TRAN                                                             | SACTIONS TRA                                                                                                    | NSACTION                                               | N HISTO                                              | RY                                                                      |                                                                                                    |                                                                                    |                                                                                                    |                                                                      |                                                                                 |                                                                                                    |                                                          |       |                                                                                                    |                                                                              |                                                                                     |                                                                                                    |          |       |
| Entitlement     |        |                                                                        |                                                                                                    | Firm                                                   |                                                      |                                                                         |                                                                                                    | Original Trade Date                                                                |                                                                                                    |                                                                      | Ref Exec Tin                                                                    | e                                                                                                    |                                                          |       | Inderlying Sym                                                                                                    | bol                                                                          |                                                                                     | OSI S                                                                                                 | mbol     |       |
| Broker Firr     | n      |                                                                        | *                                                                                                    | TRAFIX L                                               | LLC                                                  |                                                                         | ~                                                                                                    | 09/21/2022                                                                         |                                                                                                    |                                                                      | 10:00:00                                                                        | то                                                                                                    | 11:00:00                                                 |       |                                                                                                    |                                                                              |                                                                                     |                                                                                                    |          |       |
| OSI Root Symbol |        |                                                                        |                                                                                                    | Expiration                                             | Date                                                 |                                                                         |                                                                                                    | Strike Price                                                                       |                                                                                                    | Put/Call                                                             | Put/Call                                                                        |                                                                                                    |                                                          | Oty   |                                                                                                    |                                                                              | Price                                                                               | Price                                                                                                 |          |       |
|                 |        |                                                                        |                                                                                                    | mm/dd/)                                                | 1777                                                 |                                                                         |                                                                                                    |                                                                                    |                                                                                                    |                                                                      |                                                                                 |                                                                                                    |                                                          | ~     |                                                                                                    | то                                                                           |                                                                                     |                                                                                                    |          | то    |
| MPID            |        |                                                                        |                                                                                                    | Clearing #                                             |                                                      |                                                                         |                                                                                                    | MMID                                                                               |                                                                                                    |                                                                      | CMTA                                                                            |                                                                                                    |                                                          | Badge |                                                                                                    |                                                                              | Open                                                                                | Open/Close                                                                                            |          |       |
|                 |        |                                                                        |                                                                                                    |                                                        |                                                      |                                                                         |                                                                                                    |                                                                                    |                                                                                                    |                                                                      |                                                                                 |                                                                                                    |                                                          |       |                                                                                                    |                                                                              |                                                                                     | · .                                                                                                   |          |       |
| Customer o      | r Firm |                                                                        |                                                                                                    | OCC Seq #                                              | \$                                                   |                                                                         |                                                                                                    | Liquidity Indicator                                                                |                                                                                                    |                                                                      |                                                                                 |                                                                                                    |                                                          |       | lide                                                                                                    |                                                                              |                                                                                     | Deall                                                                                                 | 1        |       |
| <u> </u>        |        |                                                                        |                                                                                                    |                                                        |                                                      |                                                                         |                                                                                                    | <u> </u>                                                                           |                                                                                                    |                                                                      |                                                                                 |                                                                                                    |                                                          |       |                                                                                                    |                                                                              |                                                                                     |                                                                                                    |          |       |
| Original Dea    | al Id  |                                                                        |                                                                                                    | Ref Deal k                                             | d                                                    |                                                                         |                                                                                                    | Cross ID                                                                           |                                                                                                    |                                                                      | Client Order                                                                    | ld                                                                                                    |                                                          |       | ublic Order Id                                                                                                    |                                                                              |                                                                                     | Sessi                                                                                                 | ,n ld    |       |
| Annual          |        |                                                                        |                                                                                                    | Optional                                               |                                                      |                                                                         |                                                                                                    |                                                                                    |                                                                                                    |                                                                      |                                                                                 |                                                                                                    |                                                          |       |                                                                                                    |                                                                              |                                                                                     |                                                                                                    |          |       |
| _               | -      |                                                                        |                                                                                                    |                                                        |                                                      |                                                                         |                                                                                                    |                                                                                    |                                                                                                    |                                                                      |                                                                                 |                                                                                                    |                                                          |       |                                                                                                    |                                                                              |                                                                                     |                                                                                                    |          |       |
| SEARCH          | RESET  |                                                                        |                                                                                                    |                                                        |                                                      |                                                                         |                                                                                                    |                                                                                    |                                                                                                    |                                                                      |                                                                                 |                                                                                                    |                                                          |       |                                                                                                    |                                                                              |                                                                                     |                                                                                                    |          | MULT  |
| SEARCH          | RESET  |                                                                        |                                                                                                    |                                                        |                                                      |                                                                         | Commo                                                                                                    | n                                                                                  |                                                                                                    |                                                                      |                                                                                 |                                                                                                    |                                                          |       |                                                                                                    |                                                                              | Custom                                                                              | ter Side                                                                                              |          | MULT  |
| SEARCH          | RESET  | Eve                                                                    | Orginal Dea                                                                                                    | ai lid                                                 | Qty                                                  | OSI Root Symbol                                                         | Commo                                                                                                    | n<br>1e   Strike P                                                                 | ce   Put/Call                                                                                                    | Price                                                                | OCC Seq≢                                                                        | Client Orda                                                                                                    | Side                                                     | MMID  | Badge                                                                                                    | Clearing #                                                                   | Custom<br>Open/Close                                                                | er Side<br>Customer o                                                                                 | CMTA     | MULT  |
| SEARCH          | RESET  | Eve<br>RALC                                                            | Orginal Dea<br>562967133291                                                                                                    | ai ld  <br>259                                         | Qty<br>259                                           | OSI Reot Symbol                                                         | Commo<br>Expiration Da<br>10/21/2022                                                                                                   | n<br>te Strike P<br>80.00000                                                       | ce Put/Call                                                                                                    | Price 0.060                                                          | OCC Seq #<br>12879                                                              | Client Orde<br>294PX5                                                                                           | Side<br>BUY                                              | MMD   | Badge<br>TF01                                                                                                    | Clearing #                                                                   | Custom<br>Open/Close<br>Open                                                        | customer o<br>Customer o                                                                              | CMTA     | MULT  |
|                 | RESET  | Eve<br>RALC<br>RALC                                                    | Orginal Dec<br>562967133291<br>562967133291                                                                                                  | al Id<br>259<br>259                                    | Qty<br>259<br>259                                    | OSI Reot Symbol<br>IBM                                                  | Commo<br>Expiration Da<br>10/21/2022<br>10/21/2022                                                                                     | n<br>le Stnike P<br>80.00000<br>80.00000                                           | ce Put/Call<br>00 Put<br>00 Put                                                                                                    | Price 0.060                                                          | OCC Seq #<br>12879<br>12879                                                     | Client Orde<br>294PX5<br>294PX5                                                                                 | Side<br>BUY<br>SELL                                      | MMID  | Badge<br>TF01<br>TF01                                                                                                    | Clearing #<br>50<br>50                                                       | Castom<br>Open/Close<br>Open<br>Open                                                | Customer o<br>Customer<br>Firm                                                                        | CMTA     | MULT  |
| SEARCH          | RESET  | Eve<br>RALC<br>RALC<br>RALC                                            | Orginal Dec<br>562967133291<br>562967133291<br>562967133290                                                                                  | el Id<br>259<br>259<br>895                             | Qty<br>259<br>259<br>300                             | OSI Reot Symbol<br>IBM<br>IBM                                           | Commo<br>Expiration Da<br>19/21/2022<br>19/21/2022<br>19/21/2022                                                                       | n Strike P<br>80.0000<br>80.0000<br>80.0000                                        | ce Put/Call<br>00 Put<br>00 Put<br>00 Put                                                                                                    | Proe<br>0.060<br>0.060<br>0.100                                      | OCC Seq #<br>12879<br>12879<br>9669                                             | Client Orda<br>294PX5<br>294PX5<br>294PX7                                                                       | Side<br>BUY<br>SELL<br>SELL                              | MMD   | Badge<br>TF01<br>TF01<br>TF01                                                                                                    | Clearing #                                                                   | Custom<br>Open/Close<br>Open<br>Open<br>Open                                        | Customer o<br>Customer<br>Firm<br>Firm                                                                | CMTA     | MULTI |
| SEARCH          | RESET  | Eve<br>RALC<br>RALC<br>RALC<br>RALC                                    | Orginal Dec<br>562967133291<br>562967133290<br>562967133290<br>562967133290                                                                  | ai ld<br>259<br>259<br>895                             | City<br>259<br>259<br>300<br>300                     | OSI Reot Symbol<br>IBM<br>IBM<br>IBM<br>IBM                             | Commo<br>Expiration Da<br>10/21/2022<br>10/21/2022<br>10/21/2022                                                                       | n Strike P<br>50.00000<br>80.00000<br>90.00000<br>90.00000                         | ce Put/Call<br>00 Put<br>00 Put<br>00 Put<br>00 Put                                                                                                    | Price<br>0.060<br>0.000<br>0.100                                     | OCC Seq #<br>12879<br>12879<br>9669<br>9669                                     | Client Orda<br>294PX5<br>294PX5<br>294PX7<br>294PX7<br>294PX7                                                   | Side<br>BUY<br>SELL<br>SELL<br>BUY                       | MMD   | Badge<br>TF01<br>TF01<br>TF01<br>TF01                                                                                                    | Clearing #<br>50<br>50<br>50<br>50                                           | Custom<br>Open/Close<br>Open<br>Open<br>Open<br>Open                                | Customer o<br>Customer<br>Firm<br>Firm<br>Customer                                                    | CMTA     | MULTI |
| SEARCH          | RESET  | Eve<br>RALC<br>RALC<br>RALC<br>RALC<br>ALC                             | Onginal Dea<br>562967133291<br>562967133290<br>562967133290<br>562967133290<br>562967133290                                                  | al Id<br>259<br>259<br>895<br>311                      | Qty<br>259<br>300<br>300<br>300                      | OSI Reot Symbol<br>IBM<br>IBM<br>IBM<br>IBM<br>IBM                      | Commo<br>Expiration Da<br>10/21/2022<br>10/21/2022<br>10/21/2022<br>10/21/2022<br>10/21/2022                                           | n Strike P<br>80.00000<br>80.00000<br>90.0000<br>90.0000<br>80.00000               | 00 Put<br>00 Put<br>00 Put<br>00 Put<br>00 Put<br>00 Put                                                                                                    | Price<br>0.060<br>0.100<br>0.100<br>0.060                            | OCC Seq #<br>12879<br>12879<br>9669<br>9669<br>12878                            | Client Orde<br>294PX5<br>294PX5<br>294PX7<br>294PX7<br>294PX7<br>294PX5                                         | Side<br>BUY<br>SELL<br>SELL<br>BUY<br>BUY                | MMD   | Badge<br>TF01<br>TF01<br>TF01<br>TF01<br>TF01                                                                                                    | Clearing #<br>50<br>50<br>50<br>50<br>50<br>50                               | Custom<br>Open/Close<br>Open<br>Open<br>Open<br>Open<br>Open                        | Customer o<br>Customer<br>Firm<br>Firm<br>Customer<br>Customer                                        | CMTA     | MULTI |
| SEARCH          | RESET  | Eve<br>RALC<br>RALC<br>RALC<br>RALC<br>ALC<br>ALC                      | Original Dec<br>562967133291<br>562967133291<br>562967133290<br>562967133290<br>562967133291<br>562967133291                                 | al Id<br>259<br>259<br>895<br>895<br>311<br>311        | Cty<br>259<br>300<br>300<br>300<br>300               | OSI Reot Symbol<br>IBM<br>IBM<br>IBM<br>IBM<br>IBM<br>IBM               | Commo<br>Expretion De<br>10/21/2022<br>10/21/2022<br>10/21/2022<br>10/21/2022<br>10/21/2022<br>10/21/2022                              | n 80.00000<br>80.00000<br>80.00000<br>80.00000<br>80.00000<br>80.00000<br>80.00000 | cel         Put/Cell           00         Put           00         Put           00         Put           00         Put           00         Put           00         Put           00         Put           00         Put                                                                                                    | Price<br>0.060<br>0.000<br>0.100<br>0.100<br>0.060                   | OCC Seq #<br>12879<br>12879<br>9669<br>9669<br>12878<br>12878                   | Cilent Orde<br>294PX5<br>294PX5<br>294PX7<br>294PX7<br>294PX7<br>294PX5<br>294PX5<br>294PX5                     | Side<br>BUY<br>SELL<br>SELL<br>BUY<br>BUY<br>SELL        | MMD   | Badge<br>TF01<br>TF01<br>TF01<br>TF01<br>TF01<br>TF01                                                                                                    | Clearing #<br>50<br>50<br>50<br>50<br>50<br>50<br>50                         | Custom<br>Open/Close<br>Open<br>Open<br>Open<br>Open<br>Open<br>Open                | Customer o<br>Customer<br>Firm<br>Firm<br>Customer<br>Customer<br>Firm                                | CMTA     | MULTI |
| SEARCH          | RESET  | Eve<br>RALC<br>RALC<br>RALC<br>RALC<br>ALC<br>ALC<br>ALC<br>ALC        | Original Dec<br>562967133291<br>562967133291<br>562967133290<br>562967133290<br>562967133291<br>562967133291<br>562967133291<br>562967133291 | al Id<br>259<br>259<br>895<br>311<br>311<br>285        | City<br>259<br>300<br>300<br>300<br>300<br>300       | O'SI Reot Symbol<br>IBM<br>IBM<br>IBM<br>IBM<br>IBM<br>IBM<br>IBM       | Commo<br>Expiration Da<br>10/21/2022<br>10/21/2022<br>10/21/2022<br>10/21/2022<br>10/21/2022<br>10/21/2022<br>10/21/2022               | n<br>18 Strike P<br>80.0000<br>90.0000<br>90.0000<br>80.0000<br>80.0000<br>80.0000 | OP         Put/Call           00         Put           00         Put           00         Put           00         Put           00         Put           00         Put           00         Put           00         Put           00         Put           00         Put           00         Put                                                                            | Price<br>0.060<br>0.060<br>0.100<br>0.100<br>0.060<br>0.060          | OCC Seq #<br>12879<br>12879<br>9669<br>9669<br>12878<br>12878<br>12878<br>12877 | Cilent Orde<br>294PX5<br>294PX5<br>294PX7<br>294PX7<br>294PX7<br>294PX5<br>294PX5<br>294PX5                     | Side<br>BUY<br>SELL<br>SELL<br>BUY<br>BUY<br>SELL<br>BUY | MMD   | Badge<br>TF01<br>TF01<br>TF01<br>TF01<br>TF01<br>TF01<br>TF01                                                                                               | Clearing #<br>50<br>50<br>50<br>50<br>50<br>50<br>50<br>50<br>50             | Custom<br>Open/Close<br>Open<br>Open<br>Open<br>Open<br>Open<br>Open<br>Open        | Customer o<br>Customer o<br>Firm<br>Firm<br>Customer<br>Firm<br>Customer<br>Customer                  | r   CMTA | MULTI |
|                 | RESET  | Eve<br>RALC<br>RALC<br>RALC<br>RALC<br>ALC<br>ALC<br>ALC<br>ALC<br>ALC | Original Dec<br>562967133291<br>562967133291<br>562967133290<br>562967133290<br>562967133291<br>562967133291<br>562967133291<br>562967133291 | al Id<br>259<br>259<br>895<br>311<br>311<br>285<br>285 | Cty<br>259<br>300<br>300<br>300<br>300<br>300<br>300 | OSI Reot Symbol<br>IBM<br>IBM<br>IBM<br>IBM<br>IBM<br>IBM<br>IBM<br>IBM | Commo<br>Expiration Da<br>10/21/2022<br>10/21/2022<br>10/21/2022<br>10/21/2022<br>10/21/2022<br>10/21/2022<br>10/21/2022<br>10/21/2022 | n b b c b c b c b c c b c c c c c c c c                                            | op         Put/Call           00         Put           00         Put           00         Put           00         Put           00         Put           00         Put           00         Put           00         Put           00         Put           00         Put           00         Put           00         Put           00         Put           00         Put | Price<br>0.060<br>0.060<br>0.100<br>0.100<br>0.060<br>0.060<br>0.060 | OCC Seq #<br>12879<br>12879<br>9669<br>9669<br>12878<br>12878<br>12877<br>12877 | Client Orda<br>294PX5<br>294PX5<br>294PX7<br>294PX7<br>294PX7<br>294PX5<br>294PX5<br>294PX5<br>294PX5<br>294PX5 | Side<br>BUY<br>SELL<br>BUY<br>BUY<br>SELL<br>BUY<br>SELL | MMD   | Badge           TF01           TF01           TF01           TF01           TF01           TF01           TF01           TF01           TF01           TF01 | Clearing #<br>50<br>50<br>50<br>50<br>50<br>50<br>50<br>50<br>50<br>50<br>50 | Custom<br>Open/Close<br>Open<br>Open<br>Open<br>Open<br>Open<br>Open<br>Open<br>Ope | er Side<br>Customer o<br>Customer<br>Firm<br>Customer<br>Firm<br>Customer<br>Firm<br>Customer<br>Firm | r   CMTA | MULI  |

- Export to Excel
  - a. Select the Export to Excel icon on the middle right side of the Trade Summary page above the grid. This will populate an export box.

New York Stock Exchange

| 1126        |        |                                                                 |                                                                                                    |                                                                                                    |                                                        |                                                                  |                                                                                                    |                                                                              |                                                                                       |                                                                  |                                                                      |                                                                                    |                                                                                                    |                                                            |      |                                                                       |                                                                        |                                                                              |                                                                                                    |            | BEE LO                                                                                                    |  |
|-------------|--------|-----------------------------------------------------------------|----------------------------------------------------------------------------------------------------|----------------------------------------------------------------------------------------------------|--------------------------------------------------------|------------------------------------------------------------------|----------------------------------------------------------------------------------------------------|------------------------------------------------------------------------------|---------------------------------------------------------------------------------------|------------------------------------------------------------------|----------------------------------------------------------------------|------------------------------------------------------------------------------------|----------------------------------------------------------------------------------------------------|------------------------------------------------------------|------|-----------------------------------------------------------------------|------------------------------------------------------------------------|------------------------------------------------------------------------------|----------------------------------------------------------------------------------------------------|------------|----------------------------------------------------------------------------------------------------|--|
| RCA OPTI    | IONS   |                                                                 |                                                                                                    |                                                                                                    |                                                        | (                                                                |                                                                                                    |                                                                              |                                                                                       |                                                                  |                                                                      |                                                                                    |                                                                                                    |                                                            |      |                                                                       |                                                                        |                                                                              |                                                                                                    |            |                                                                                                    |  |
| RM INFOR    | E SUN  | MMARY                                                           |                                                                                                    |                                                                                                    |                                                        |                                                                  |                                                                                                    |                                                                              |                                                                                       |                                                                  |                                                                      |                                                                                    |                                                                                                    |                                                            |      |                                                                       |                                                                        |                                                                              |                                                                                                    |            |                                                                                                    |  |
| LOCATED     | FLOOR  | TRADES TRAI                                                     | NSACTIONS T                                                                                                    | RANSACTION                                                                                              | HISTOP                                                 | RY                                                               |                                                                                                    |                                                                              |                                                                                       |                                                                  |                                                                      |                                                                                    |                                                                                                    |                                                            |      |                                                                       |                                                                        |                                                                              |                                                                                                    |            |                                                                                                    |  |
| atitlement  |        |                                                                 |                                                                                                    | Firm                                                                                                    |                                                        |                                                                  |                                                                                                    | Original Trade                                                               | Date                                                                                  |                                                                  |                                                                      | Ref Exec Time                                                                      |                                                                                                    |                                                            |      | Underlying Syml                                                       | bol                                                                    |                                                                              | OSI Symb                                                                                            | ol         |                                                                                                    |  |
| Broker Firm | n      |                                                                 | ~                                                                                                    | TRAFIX LLC ~                                                                                            |                                                        |                                                                  | 09/21/2022                                                                                                    |                                                                              |                                                                                       |                                                                  | 10:00:00                                                             | то 1                                                                               | 1:00:00                                                                                               |                                                            |      |                                                                       |                                                                        |                                                                              |                                                                                                    |            |                                                                                                    |  |
| SI Root Sy  | mbol   |                                                                 |                                                                                                    | Expiration                                                                                              | Date                                                   |                                                                  |                                                                                                    | Strike Price                                                                 |                                                                                       |                                                                  |                                                                      | Put/Call                                                                           |                                                                                                    |                                                            |      | Qty                                                                   |                                                                        |                                                                              | Price                                                                                               |            |                                                                                                    |  |
|             |        |                                                                 |                                                                                                    | mm/dd/y                                                                                                 | 9 <b>9</b>                                             |                                                                  |                                                                                                    |                                                                              |                                                                                       |                                                                  |                                                                      |                                                                                    |                                                                                                    |                                                            | ~    |                                                                       | то                                                                     |                                                                              |                                                                                                    | то         |                                                                                                    |  |
| PID         |        |                                                                 |                                                                                                    | Clearing #                                                                                              |                                                        |                                                                  |                                                                                                    | MMID                                                                         |                                                                                       |                                                                  |                                                                      | CMTA                                                                               |                                                                                                    |                                                            |      | Badge                                                                 |                                                                        |                                                                              | Open/Clos                                                                                           | Open/Close |                                                                                                    |  |
|             |        |                                                                 |                                                                                                    |                                                                                                    |                                                        |                                                                  |                                                                                                    |                                                                              |                                                                                       |                                                                  |                                                                      |                                                                                    |                                                                                                    |                                                            |      |                                                                       |                                                                        |                                                                              | · .                                                                                                 |            |                                                                                                    |  |
| ustomer or  | r Firm |                                                                 |                                                                                                    | OCC Seq #                                                                                               |                                                        |                                                                  |                                                                                                    | Liquidity Indic                                                              | ator                                                                                  |                                                                  |                                                                      |                                                                                    |                                                                                                    |                                                            | 1    | Side D                                                                |                                                                        |                                                                              |                                                                                                    | Deal Id    |                                                                                                    |  |
|             |        |                                                                 | ~                                                                                                    |                                                                                                    |                                                        |                                                                  |                                                                                                    |                                                                              |                                                                                       |                                                                  |                                                                      |                                                                                    |                                                                                                    |                                                            | ×    | · · ·                                                                 |                                                                        |                                                                              |                                                                                                    |            |                                                                                                    |  |
| riginal Dea | al Id  |                                                                 |                                                                                                    | Ref Deal Id                                                                                             |                                                        |                                                                  |                                                                                                    | Cross ID                                                                     |                                                                                       |                                                                  |                                                                      | Client Order Id                                                                    |                                                                                                    |                                                            | - 1  | Public Order Id Session Id                                            |                                                                        |                                                                              |                                                                                                    |            |                                                                                                    |  |
|             |        |                                                                 |                                                                                                    |                                                                                                    |                                                        |                                                                  |                                                                                                    |                                                                              |                                                                                       |                                                                  |                                                                      |                                                                                    |                                                                                                    |                                                            |      |                                                                       |                                                                        |                                                                              |                                                                                                    |            |                                                                                                    |  |
|             |        |                                                                 |                                                                                                    |                                                                                                    |                                                        |                                                                  |                                                                                                    |                                                                              |                                                                                       |                                                                  |                                                                      |                                                                                    |                                                                                                    |                                                            |      |                                                                       |                                                                        |                                                                              |                                                                                                    |            |                                                                                                    |  |
| ccount      |        |                                                                 |                                                                                                    | Optional D                                                                                              | ita                                                    |                                                                  |                                                                                                    |                                                                              |                                                                                       |                                                                  |                                                                      |                                                                                    |                                                                                                    |                                                            |      |                                                                       |                                                                        |                                                                              |                                                                                                    |            |                                                                                                    |  |
| ccount      |        |                                                                 |                                                                                                    | Optional D                                                                                              | ita                                                    |                                                                  |                                                                                                    |                                                                              |                                                                                       |                                                                  |                                                                      |                                                                                    |                                                                                                    |                                                            |      |                                                                       |                                                                        |                                                                              |                                                                                                    |            |                                                                                                    |  |
| SEARCH      | RESET  |                                                                 |                                                                                                    | Optional D                                                                                              | ita                                                    |                                                                  |                                                                                                    |                                                                              |                                                                                       |                                                                  |                                                                      |                                                                                    |                                                                                                    |                                                            |      |                                                                       |                                                                        |                                                                              |                                                                                                    |            | MULTI-EDIT 🚺 💽                                                                                                    |  |
| SEARCH      | RESET  |                                                                 |                                                                                                    | Optional D                                                                                              | ita                                                    |                                                                  | Comm                                                                                                    | DN                                                                           |                                                                                       |                                                                  |                                                                      |                                                                                    |                                                                                                    |                                                            |      |                                                                       |                                                                        | Custo                                                                        | mer Side                                                                                            |            | MULTI-EDIT                                                                                                    |  |
| SEARCH      | RESET  | Eve                                                             | Original D                                                                                                    | Optional D                                                                                              | ata<br>Qty                                             | OSI Root Symbol                                                  | Comm<br>Expiration Da                                                                                                   | on<br>ate St                                                                 | rike Price                                                                            | Put/Call                                                         | Price                                                                | DCC Seq #                                                                          | Client Orde                                                                                           | Side N                                                     | WMID | Badge                                                                 | Clearing #                                                             | Custor<br>Open/Close                                                         | mer Side<br>Customer or                                                                             | C          | MULTI-EDIT [] ]                                                                                                    |  |
| SEARCH      | RESET  | Eve<br>RALC                                                     | Original E<br>5629671332                                                                                                   | Optional Da<br>Deal Id<br>91259                                                                         | ata<br>Qty  <br>259                                    | OSI Root Symbol                                                  | Comm<br>Expiration Di<br>10/21/2022                                                                                     | on<br>ate St<br>80.0                                                         | rike Price                                                                            | Put/Call Put                                                     | Price 0.060                                                          | 0CC Seq #                                                                          | Client Orde<br>294PX5                                                                                 | Side N<br>BUY                                              | MMID | Badge<br>TF01                                                         | Clearing #<br>50                                                       | Custor<br>Open/Close<br>Open                                                 | ner Side<br>Customer or<br>Customer                                                                 | C          | MULTI-EDIT C R                                                                                                    |  |
| SEARCH      | RESET  | Eve<br>RALC<br>RALC                                             | Original D<br>5629671332<br>5629671332                                                                                     | Optional Do<br>Deal Id<br>91259<br>91259                                                                | 0ty  <br>259<br>259                                    | OSI Root Symbol<br>IBM<br>IBM                                    | Comm<br>Expiration Dr<br>10/21/2022<br>10/21/2022                                                                       | on<br>ate St<br>80.0<br>80.0                                                 | rike Price                                                                            | Put/Call Put<br>Put                                              | Price<br>0.060<br>0.060                                              | DCC Seq #<br>2879<br>2879                                                          | Client Orde<br>294PX5<br>294PX5                                                                       | Side M<br>BUY<br>SELL                                      | MMID | Badge<br>TF01<br>TF01                                                 | Clearing #<br>50<br>50                                                 | Custor<br>Open/Close<br>Open<br>Open                                         | mer Side<br>Customer or<br>Customer<br>Firm                                                         | c          | MULTI-EDIT () 🛐<br>File Name<br>Trade Summary<br>Cholude Hidden Column:<br>EXPORT THIS PAG                             |  |
| SEARCH      | RESET  | Eve<br>RALC<br>RALC<br>RALC                                     | Original D<br>5629671332<br>5629671332<br>5629671332                                                                       | Optional D<br>Deal Id<br>91259<br>91259<br>90895                                                        | uta<br>Oty  <br>259<br>259                             | OSI Root Symbol<br>IBM<br>IBM                                    | Comm<br>Expiration Di<br>10/21/2022<br>10/21/2022<br>10/21/2022                                                         | on<br>ate St<br>80.0<br>90.0                                                 | rike Price  <br>00000000<br>00000000                                                  | Put/Call<br>Put<br>Put<br>Put                                    | Price<br>0.060<br>0.060<br>0.100                                     | DCC Seq #<br>2879<br>2879<br>669                                                   | Client Orde<br>294PX5<br>294PX5<br>294PX7                                                             | Side N<br>BUY<br>SELL<br>SELL                              | MMID | Badge<br>TF01<br>TF01<br>TF01                                         | Clearing #<br>50<br>50<br>50                                           | Custor<br>Open/Close<br>Open<br>Open<br>Open                                 | ner Side<br>Customer or<br>Customer<br>Firm<br>Firm                                                 | C          | MULTI-EDIT [] ]]<br>File Name<br>Tade Summary<br>[] Include Hidden Column<br>EXPORT THIS PAG<br>EXPORT TOK ROW         |  |
| SEARCH      | RESET  | Eve<br>RALC<br>RALC<br>RALC<br>RALC<br>RALC                     | Original D<br>5629671332<br>5629671332<br>5629671332<br>5629671332                                                         | Optional D<br>Deal Id<br>91259<br>90895<br>90895                                                        | ata<br>Caty<br>259<br>259<br>300<br>300                | OSI Root Symbol<br>IBM<br>IBM<br>IBM                             | Comm<br>Expiration Da<br>10/21/2022<br>10/21/2022<br>10/21/2022<br>10/21/2022                                           | on<br>ate St<br>80.0<br>90.0<br>90.0                                         | rike Price  <br>10000000<br>10000000<br>10000000<br>10000000                          | Put/Call<br>Put<br>Put<br>Put<br>Put                             | Price<br>0.060<br>0.060<br>0.100<br>0.100                            | DCC Seq #<br>2879<br>2879<br>669<br>669                                            | Client Orde<br>294PX5<br>294PX5<br>294PX7<br>294PX7<br>294PX7                                         | Side N<br>BUY<br>SELL<br>SELL<br>BUY                       | MMID | Badge<br>TF01<br>TF01<br>TF01<br>TF01<br>TF01                         | Clearing #<br>50<br>50<br>50<br>50<br>50                               | Custor<br>Open/Close<br>Open<br>Open<br>Open<br>Open                         | ner Side<br>Customer or<br>Customer<br>Firm<br>Firm<br>Customer                                     | C          | MULTHEBIT [3]<br>File Name<br>Trade Summary<br>Include Hidden Columni<br>EXPORT THIS PAG<br>EXPORT 100K ROW            |  |
| SEARCH      | RESET  | Eve<br>RALC<br>RALC<br>RALC<br>RALC<br>ALC                      | Original D<br>5629671332<br>5629671332<br>5629671332<br>5629671332<br>5629671332                                           | Optional D<br>Deal Id<br>91259<br>90895<br>90895<br>99895                                               | ata<br>aty<br>259<br>259<br>300<br>300<br>300          | OSI Root Symbol<br>IBM<br>IBM<br>IBM<br>IBM<br>IBM               | Comm<br>Expiration Dr<br>10/21/2022<br>10/21/2022<br>10/21/2022<br>10/21/2022<br>10/21/2022                             | on<br>ste St<br>80.0<br>90.0<br>90.0<br>80.0                                 | rike Price  <br>00000000<br>00000000<br>00000000<br>00000000                          | Put/Call<br>Put<br>Put<br>Put<br>Put<br>Put<br>Put               | Price<br>0.060<br>0.060<br>0.100<br>0.100<br>0.060                   | DCC Seq #<br>2879<br>2879<br>669<br>669<br>2878                                    | Client Orde<br>294PX5<br>294PX5<br>294PX7<br>294PX7<br>294PX7<br>294PX5                               | Side N<br>BUY<br>SELL<br>SELL<br>BUY<br>BUY                | MMID | Badge<br>TF01<br>TF01<br>TF01<br>TF01<br>TF01<br>TF01                 | Clearing #<br>50<br>50<br>50<br>50<br>50<br>50<br>50                   | Custor<br>Open/Close<br>Open<br>Open<br>Open<br>Open                         | ner Side<br>Customer or<br>Customer<br>Firm<br>Firm<br>Customer<br>Customer                         | C          | MULTI-EDIT [] Pie Name<br>Trade Survary<br>Constrainty<br>Include Hidden Column<br>EXPORT THIS PAG<br>EXPORT THOSE ROW |  |
| SEARCH      | RESET  | Eve<br>RALC<br>RALC<br>RALC<br>RALC<br>ALC<br>ALC               | Original D<br>5629671332<br>5629671332<br>5629671332<br>5629671332<br>5629671332<br>5629671332                             | Optional Di<br>Deal Id<br>91259<br>91259<br>90895<br>90895<br>90895<br>91311<br>91311                   | Caty  <br>259<br>259<br>300<br>300<br>300<br>300       | OSI Root Symbol<br>IBM<br>IBM<br>IBM<br>IBM<br>IBM               | Comm<br>Expiration D/<br>10/21/2022<br>10/21/2022<br>10/21/2022<br>10/21/2022<br>10/21/2022                             | on                                                                           | rike Price  <br>00000000<br>00000000<br>00000000<br>00000000<br>0000                  | PutCall<br>Put<br>Put<br>Put<br>Put<br>Put<br>Put<br>Put         | Price<br>0.060<br>0.060<br>0.100<br>0.100<br>0.060<br>0.060          | 20CC Seq #<br>2879<br>2879<br>869<br>869<br>2878<br>2878<br>2878                   | Client Orde<br>294PX5<br>294PX5<br>294PX7<br>294PX7<br>294PX7<br>294PX5<br>294PX5                     | Side N<br>BUY<br>SELL<br>SELL<br>BUY<br>BUY<br>SELL        | MMID | Badge<br>TF01<br>TF01<br>TF01<br>TF01<br>TF01<br>TF01                 | Clearing #<br>50<br>50<br>50<br>50<br>50<br>50<br>50<br>50             | Custor<br>Open/Close<br>Open<br>Open<br>Open<br>Open<br>Open                 | ner Side<br>Customer or<br>Customer<br>Firm<br>Customer<br>Customer<br>Firm                         | C          | MULTHEDIT ()<br>File Name<br>Trade Summary<br>include Hidden Column<br>EXPORT THES PAGE<br>EXPORT 100K ROW             |  |
| SEARCH      | RESET  | Eve<br>RALC<br>RALC<br>RALC<br>RALC<br>ALC<br>ALC<br>ALC        | Original D<br>5629671332<br>5629671332<br>5629671332<br>5629671332<br>5629671332<br>5629671332<br>5629671332               | Optional Da<br>Deal Id<br>91259<br>90895<br>90895<br>91311<br>91311<br>91285                            | ata<br>Qty  <br>259<br>259<br>300<br>300<br>300<br>300 | OSI Root Symbol<br>IBM<br>IBM<br>IBM<br>IBM<br>IBM<br>IBM        | Comm<br>Expiration Di<br>10/21/2022<br>10/21/2022<br>10/21/2022<br>10/21/2022<br>10/21/2022<br>10/21/2022               | on<br>ste 53<br>80.0<br>90.0<br>90.0<br>80.0<br>80.0<br>80.0<br>80.0         | rike Price  <br>100000000<br>10000000<br>10000000<br>10000000<br>10000000<br>10000000 | Put/Call<br>Put<br>Put<br>Put<br>Put<br>Put<br>Put<br>Put        | Price<br>0.060<br>0.060<br>0.100<br>0.100<br>0.060<br>0.060          | DCC Seq #<br>2879<br>2879<br>869<br>869<br>2878<br>2878<br>2878<br>2877            | Client Orde<br>294PX5<br>294PX5<br>294PX7<br>294PX7<br>294PX7<br>294PX5<br>294PX5<br>294PX5           | Side M<br>BUY<br>SELL<br>BUY<br>SELL<br>BUY<br>SELL<br>BUY | MMID | Badge<br>TF01<br>TF01<br>TF01<br>TF01<br>TF01<br>TF01<br>TF01         | Clearing #<br>50<br>50<br>50<br>50<br>50<br>50<br>50<br>50             | Custor<br>Open/Close<br>Open<br>Open<br>Open<br>Open<br>Open<br>Open         | ner Side<br>Customer or<br>Customer<br>Firm<br>Customer<br>Customer<br>Firm<br>Customer             | C          | MULTI-EDIT []<br>File Name<br>Tade Summary<br>Chude Hidden Column<br>CXPORT THIS PAG<br>EXPORT 100K ROW                |  |
| SEARCH      | RESET  | Eve<br>RALC<br>RALC<br>RALC<br>RALC<br>ALC<br>ALC<br>ALC<br>ALC | Original D<br>5629671332<br>5629671332<br>5629671332<br>5629671332<br>5629671332<br>5629671332<br>5629671332<br>5629671332 | Optional Di<br>Deal Id<br>91259<br>91259<br>90895<br>90895<br>91311<br>91311<br>91311<br>91285<br>91285 | Cty  <br>259<br>259<br>300<br>300<br>300<br>300<br>300 | OSI Root Symbol<br>IBM<br>IBM<br>IBM<br>IBM<br>IBM<br>IBM<br>IBM | Comm<br>Expiration Dr<br>19/21/2022<br>19/21/2022<br>19/21/2022<br>19/21/2022<br>19/21/2022<br>19/21/2022<br>19/21/2022 | on<br>ste St<br>80.0<br>90.0<br>90.0<br>80.0<br>80.0<br>80.0<br>80.0<br>80.0 | rike Price  <br>00000000<br>00000000<br>00000000<br>0000000<br>000000                 | Put/Call<br>Put<br>Put<br>Put<br>Put<br>Put<br>Put<br>Put<br>Put | Price<br>0.060<br>0.060<br>0.100<br>0.060<br>0.060<br>0.060<br>0.060 | 0000 Seq #<br>2879<br>2879<br>2879<br>2879<br>2879<br>2878<br>2878<br>2877<br>2877 | Client Orde<br>294PX5<br>294PX5<br>294PX5<br>294PX7<br>294PX7<br>294PX5<br>294PX5<br>294PX5<br>294PX5 | Side M<br>BUY<br>SELL<br>BUY<br>BUY<br>SELL<br>BUY<br>SELL | MMID | Badge<br>TF01<br>TF01<br>TF01<br>TF01<br>TF01<br>TF01<br>TF01<br>TF01 | Clearing #<br>50<br>50<br>50<br>50<br>50<br>50<br>50<br>50<br>50<br>50 | Custor<br>Open/Close<br>Open<br>Open<br>Open<br>Open<br>Open<br>Open<br>Open | ner Side<br>Customer or<br>Firm<br>Firm<br>Customer<br>Customer<br>Firm<br>Firm<br>Customer<br>Firm | C          | MULTI-EDIT C<br>Fiel Name<br>Tade Summay<br>C Include Holden Column<br>EXPORT THIS PAG<br>EXPORT TOOK HOW              |  |

- b. Users can do the following prior to exporting to excel:
  - i. rename the file under "File name".
  - ii. include/exclude hidden columns export just the current page on the screen or export up to 100k rows.
- c. Once criteria for export are selected, users will see the Excel file appear on the left corner, double click on it.
- d. User will see the Excel file open.

| 4  | А                   | В          | С                             | D                          | E               | F                | G   | н               | 1                   |        |
|----|---------------------|------------|-------------------------------|----------------------------|-----------------|------------------|-----|-----------------|---------------------|--------|
| 1  | Original Trade Date | Event Type | Ref Exec Time                 | Event Time                 | Deal Id         | Original Deal Id | Qty | Ref Deal Id     | OSI Symbol          | OSI Re |
| 2  | 2022-09-21          | RALC       | 2022-09-21T10:40:01.871755008 | 2022-09-21T11:51:12.466741 | 562967133291441 | 562967133291259  | 259 | 562967133291415 | IBM 221021P00080000 | IBM    |
| 3  | 2022-09-21          | RALC       | 2022-09-21T10:40:01.871755008 | 2022-09-21T11:51:12.466741 | 562967133291441 | 562967133291259  | 259 | 562967133291415 | IBM 221021P00080000 | IBM    |
| 4  | 2022-09-21          | RALC       | 2022-09-21T10:42:02.067137792 | 2022-09-21T11:49:49.075455 | 562967133290947 | 562967133290895  | 300 | 562967133290895 | IBM 221021P00090000 | IBM    |
| 5  | 2022-09-21          | RALC       | 2022-09-21T10:42:02.067137792 | 2022-09-21T11:49:49.075455 | 562967133290947 | 562967133290895  | 300 | 562967133290895 | IBM 221021P00090000 | IBM    |
| 6  | 2022-09-21          | ALC        | 2022-09-21T10:40:01.871755008 | 2022-09-21T11:44:41.714122 | 562967133291389 | 562967133291311  | 300 | 562967133291311 | IBM 221021P00080000 | IBM    |
| 7  | 2022-09-21          | ALC        | 2022-09-21T10:40:01.871755008 | 2022-09-21T11:44:41.714122 | 562967133291389 | 562967133291311  | 300 | 562967133291311 | IBM 221021P00080000 | IBM    |
| 8  | 2022-09-21          | ALC        | 2022-09-21T10:40:01.871755008 | 2022-09-21T11:44:41.712786 | 562967133291363 | 562967133291285  | 300 | 562967133291285 | IBM 221021P00080000 | IBM    |
| 9  | 2022-09-21          | ALC        | 2022-09-21T10:40:01.871755008 | 2022-09-21T11:44:41.712786 | 562967133291363 | 562967133291285  | 300 | 562967133291285 | IBM 221021P00080000 | IBM    |
| 10 | 2022-09-21          | ALC        | 2022-09-21T10:40:01.727049728 | 2022-09-21T11:39:50.479209 | 562967133291233 | 562967133291025  | 250 | 562967133291025 | IBM 221021P00085000 | IBM    |
| 11 | 2022-09-21          | ALC        | 2022-09-21T10:40:01.727049728 | 2022-09-21T11:39:50.479209 | 562967133291233 | 562967133291025  | 250 | 562967133291025 | IBM 221021P00085000 | IBM    |
| 12 | 2022-09-21          | ALC        | 2022-09-21T10:40:01.727049728 | 2022-09-21T11:39:33.393474 | 562967133291207 | 562967133291051  | 250 | 562967133291051 | IBM 221021P00085000 | IBM    |
| 13 | 2022-09-21          | ALC        | 2022-09-21T10:40:01.727049728 | 2022-09-21T11:39:33.393474 | 562967133291207 | 562967133291051  | 250 | 562967133291051 | IBM 221021P00085000 | IBM    |
| 4  | 2022-09-21          | ALC        | 2022-09-21T10:40:01.727049728 | 2022-09-21T11:39:20.308935 | 562967133291181 | 562967133290999  | 250 | 562967133290999 | IBM 221021P00085000 | IBM    |
| 15 | 2022-09-21          | ALC        | 2022-09-21T10:40:01.727049728 | 2022-09-21T11:39:20.308935 | 562967133291181 | 562967133290999  | 250 | 562967133290999 | IBM 221021P00085000 | IBM    |
| 16 | 2022-09-21          | ALC        | 2022-09-21T10:40:01.727049728 | 2022-09-21T11:33:55.156698 | 562967133291155 | 562967133291129  | 250 | 562967133291129 | IBM 221021P00085000 | IBM    |
| 17 | 2022-09-21          | ALC        | 2022-09-21T10:40:01.727049728 | 2022-09-21T11:33:55.156698 | 562967133291155 | 562967133291129  | 250 | 562967133291129 | IBM 221021P00085000 | IBM    |
| 18 | 2022-09-21          | ALC        | 2022-09-21T10:42:02.067137792 | 2022-09-21T11:15:03.674234 | 562967133290973 | 562967133290869  | 300 | 562967133290869 | IBM 221021P00090000 | IBM    |
| 19 | 2022-09-21          | ALC        | 2022-09-21T10:42:02.067137792 | 2022-09-21T11:15:03.674234 | 562967133290973 | 562967133290869  | 300 | 562967133290869 | IBM 221021P00090000 | IBM    |
| 20 | 2022-09-21          | ALC        | 2022-09-21T10:42:02.067137792 | 2022-09-21T11:11:05.327372 | 562967133290921 | 562967133290843  | 300 | 562967133290843 | IBM 221021P00090000 | IBM    |
| 21 | 2022-09-21          | ALC        | 2022-09-21T10:42:02.067137792 | 2022-09-21T11:11:05.327372 | 562967133290921 | 562967133290843  | 300 | 562967133290843 | IBM 221021P00090000 | IBM    |
| 22 |                     |            |                               |                            |                 |                  |     |                 |                     |        |
| 23 |                     |            |                               |                            |                 |                  |     |                 |                     | _      |

- e. Users can save the report file by selecting the following:
  - i. File.
  - ii. Save As (Name the file and save it as Excel Workbook).
  - iii. Browse (Select where the user wants the file to be located, i.e., Desktop).
  - iv. Once it is done, select Save.

NVC

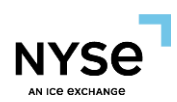

| File name:     | Trade Summary (31).xlsx |                 | ~      |
|----------------|-------------------------|-----------------|--------|
| Save as type:  | Excel Workbook (*.xlsx) |                 | ~      |
| Authors:       | ag-Grid                 | Tags: Add a tag |        |
|                | Save Thumbnail          |                 |        |
| ∧ Hide Folders |                         | Tools 🔻 Save    | Cancel |

### RESOURCES

Drop Copy Related Properties to TOP

| FIX TAG | DROP COPY          | ТОР                                  |
|---------|--------------------|--------------------------------------|
| 30016   | RefExecTimestamp   | Original Trade Date/Ref Exec<br>Time |
| 1       | Account            | Account                              |
| 50      | SenderSubID        | Session id                           |
| 128     | DelivertoCompID    | MPID                                 |
| 11      | ClOrdID            | Client Order ID                      |
| 31      | LastPx             | Price                                |
| 32      | LastShare          | Qty                                  |
| 37      | OrderID            | Public Order Id                      |
| 38      | OrderQty           | Qty                                  |
| 54      | Side               | Side                                 |
| 55      | Symbol             | OSI Root Symbol                      |
| 59      | TimeInForce        | TIF                                  |
| 60      | TransactTime       | Event Time                           |
| 9483    | DealID             | Deal Id                              |
| 9730    | LiquidityIndicator | Liq Ind                              |
| 200     | MaturityMonth      | Expiration Date                      |
| 201     | PutOrCall          | Put/Call                             |
| 202     | StrikePrice        | Strike Price                         |

New York Stock Exchange

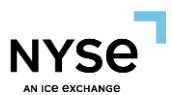

| 204   | CustomerOrFirm        | Customer or Firm          |
|-------|-----------------------|---------------------------|
| 205   | MaturityDay           | Expiration Date           |
| 439   | Clearing Firm         | СМТА                      |
| 440   | Clearing Account      | Clearing #                |
| 526   | Optional Data         | Optional Data             |
| 77    | OpenClose             | Open/Close                |
| 20016 | ContraCustomerOrFirm  | Customer or Firm (contra) |
| 20017 | ContraClearingAccount | Clearing # (contra)       |
| 20018 | ContraOpenClose       | Open/Close (Contra)       |
| 337   | ContraTrader          | MPID (Contra)             |
| 375   | ContraBroker          | CMTA (Contra)             |

# Appendix: Document Version Control History

| Date       | Version Number | Change Summary      |
|------------|----------------|---------------------|
| 12/05/2022 | 1.0            | Initial publication |